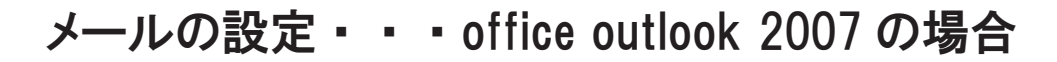

▶ メールの設定を行いましょう!

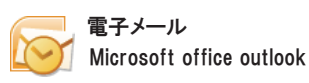

\*コンピューターのスタートメニューより『Microsoft office outlook 』を起動します。 下のような画面が表示されます。

| 😡 受信トレイ - Microsoft Outlook                                                                                                    |                                         |                        |     |         | _ 0                                                                                                    | х |
|----------------------------------------------------------------------------------------------------|-----------------------------------------|------------------------|-----|---------|----------------------------------------------------------------------------------------------------|---|
| : ファイル(E) 編集(E) 表示(V) 利                                                                                                    | 移動(③ ツール(① アクション(A) ヘルプ(H) Adobe PDF(P) |                        |     |         | 質問を入力してください                                                                                                | • |
| 🔐 新規作成 🕖 🔸 🍓 🖹 🗙 🛛                                                                                                    | 3.返信(B) @1全員へ返信(L) @1転送(W)   == 🖤   📑 🖉 | 受信(2) • 🖄 🛄 アドレス帳の検索 🔹 | . 0 | 1 🗞 🚓 🖕 |                                                                                                    |   |
| [図] Norton AntiSpam を聞く [案]これ(                                                                                                    | はスパムです [✔]これはスパムではありません [摹]スパムフォルダを空    | ದಕರಿ 🖕                 |     |         |                                                                                                    |   |
| フォルダー覧 «                                                                                                    | ◎ 受信トレイ                                 |                        |     |         | To Do パー     >                                                                                             | × |
| すべてのフォルダ 🌼                                                                                                    | 受信トレイの検索 ・ > >                          |                        |     |         | ( 2010年 5月 )                                                                                               |   |
| 🧕 すべての Outlook アイテム 🔹                                                                                                    | 並べ替え:件名 降順                              |                        |     |         | <u>日月火水木金土</u><br>25.26.27.28.29.30.1                                                                      |   |
| <ul> <li>● 個人用フォルダ</li> <li>● SS 2/-ド</li> <li>● 大モ</li> <li>● 大モ</li> <li>● 大モ</li> <li>● プロシークス</li> <li>● プロシークパック</li> </ul>                        | このビューにはアイテムが後のません。                      |                        |     |         | 2 3 4 5 6 7 8<br>9 101 112 113 14 15<br>16 111 16 1920 21 22<br>22 4 24 26 22 78 25 9<br>30 31 i _ 2 3 4 5 |   |
| <ul> <li>w (9925)</li> <li>確認(1)</li> <li>済み(231)</li> <li>送信トレイ</li> <li>送信済みアイテム</li> <li>送信済みアイテム</li> <li>送旅メール</li> </ul>                          |                                         |                        |     |         | 今後の予定はありません。                                                                                               |   |
| 日 デ定表<br>過 履歴<br>9. 連絡先<br>日 □ 単格先<br>日 □ 本マッルダ                                                                                                    |                                         |                        |     |         | 型へ留か 時候<br>新しい仕事を入力して(ださい)<br>回 ♥ 今日                                                                       |   |
| <ul> <li>○ (※任フォルタ</li> <li>○ 御除済みアイテム</li> <li>○ 仕事</li> <li>○ 送信済みアイテム</li> <li>○ 送信済みアイテム</li> <li>○ 予定表</li> <li>3回 履歴</li> <li>○ 検索フォルダ</li> </ul> |                                         |                        |     |         | 【建制】全品10%0 ○ ♥                                                                                             |   |
| フォルダ サイズ<br>データ ファイルの管理。                                                                                                    |                                         |                        |     |         |                                                                                                    |   |
|                                                                                                    |                                         |                        |     |         |                                                                                                    |   |
| N-K 🖂                                                                                                    |                                         |                        |     |         |                                                                                                    |   |
|                                                                                                    |                                         |                        |     |         |                                                                                                    |   |
| ▲ 連絡先                                                                                                    |                                         |                        |     |         |                                                                                                    |   |
| <b>2</b> 仕事                                                                                                    |                                         |                        |     |         |                                                                                                    |   |
|                                                                                                    |                                         |                        |     |         |                                                                                                    | Ţ |
| 全部で 0 体表ります。                                                                                                    | × ×                                     |                        |     |         |                                                                                                    |   |
| at ur V ~ 110770470                                                                                                    |                                         |                        |     |         |                                                                                                    |   |

## \*メニューバーより>>>ツール>>>アカウント設定をクリック

| 😡 受信トレイ - Microsoft Outlook     |               |          |      |                   |             |            |                     |
|---------------------------------|---------------|----------|------|-------------------|-------------|------------|---------------------|
| : ファイル(E) 編集(E) 表示(V) 移         | 鋤( <u>G</u> ) | ッー       | μ(T) | アクション( <u>A</u> ) | ヘルプ(円)      | Adobe PC   | )F(P)               |
| 🗄 î 新規作成 🛯 🔹 🔛 🔀                | 🔒 返信          |          | 送受信  | 言( <u>E</u> )     |             | 1          | ▶ <mark>1</mark> 12 |
| 🛙 🔄 Norton AntiSpam を開く 🛛 💌 これは | はスパムで         |          | クイック | 検索①               |             | 1          | を空                  |
| フォルダー・皆 «                       |               | 61       | アドレス | ス帳( <u>B</u> )    | Ct          | rl+Shift+B |                     |
| すべてのフォルダ ☆                      | 受信            | 镭        | 整理(  | <u>Z</u> )        |             |            | ×                   |
| ፬) すべての Outlook アイテム・▼          | <u>۲. م</u>   | <b>D</b> | 任分け  | サルールと通知           | <u>(</u> )  |            | ×                   |
| □ 22 個人用フォルダ                    | 11/16         |          | メール  | ボックスの整理           | ∞           |            |                     |
| RSS 77-F                        |               | 0        | "削除  | 済みアイテム"           | フォルダを空()    | するM        |                     |
| 大 🗾 大主                          |               |          | フォーム | L(E)              |             | I          | •                   |
| 😡 削除済みアイテム (86)                 |               |          | マクロ( | <u>(M</u> )       |             | I          | •                   |
| 💙 仕事                            |               |          | アカウン | ント設定( <u>A</u> )  |             |            |                     |
| 🕒 🔤 🔄 HPあり ここをクリッ               | 5 B           |          | セキュ! | リティ センター(         | <u>'S</u> ) |            | -                   |
| ジャパンビバレッジ                       |               |          | ューザ  | -設定( <u>C</u> )   |             |            |                     |
| □ ₩ (3925)<br>□ 確認 (1)          |               |          | オプショ | ∃ン( <u>O</u> )    |             |            |                     |
| ji 済み (231)                     |               |          |      | _                 |             |            | _                   |
| 🛤 送信トレイ                         |               |          |      |                   |             |            |                     |

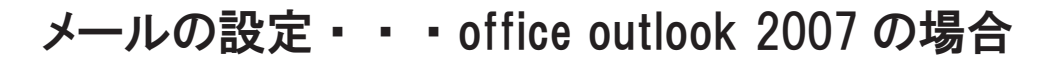

メールの設定を行いましょう!

\*新規をクリック!

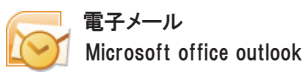

|           | モエノニル マナ               | ተጉራ                                            |                                                  |                             |                        | <u> </u>    |
|-----------|------------------------|------------------------------------------------|--------------------------------------------------|-----------------------------|------------------------|-------------|
|           | モナメールアル                | ラフント<br>自加または削除できます。ま                          | た、アカウントを選択して                                     | その設定を変更て                    | きます。                   |             |
|           |                        |                                                |                                                  |                             |                        |             |
| Ĩ         | 電子メール データ              | マファイル RSS フィード                                 | SharePoint リスト イン                                | ターネット予定表                    | 公開予定表                  | アドレス帳       |
|           | <b>圙新規(<u>N</u>) 🖇</b> | €修復(R) 🚰 変更(4                                  | 9 📀 既定()設定(0)                                    | ╳削除(M)                      | •                      |             |
|           | 名前                     |                                                | 種類                                               |                             |                        | 11          |
| - モンリック パ |                        |                                                |                                                  | 20002 00A                   |                        |             |
|           |                        |                                                |                                                  |                             |                        |             |
|           |                        |                                                |                                                  |                             |                        |             |
|           |                        |                                                |                                                  |                             |                        |             |
|           |                        |                                                |                                                  |                             |                        |             |
|           |                        |                                                |                                                  |                             |                        |             |
|           |                        |                                                |                                                  |                             |                        |             |
|           |                        |                                                |                                                  |                             |                        |             |
|           | 選択した電子メーノ              | レ アカウントでは、新しい電                                 | マテメール メッセージを次                                    | の場所に配信しま                    | .च <mark>:</mark>      |             |
|           | 選択した電子メーノ<br>フォルダの変更で  | レアカウントでは、新しい電<br>) 個人用フォルダ¥受                   | マテメール メッセージを次<br>信トレイ                            | の場所に配信しま                    | .च <mark>.</mark>      |             |
|           | 選択した電子メーノ<br>フォルダの変更(E | レアカウントでは、新しい電<br>2 個人用フォルダ¥受<br>データファイル: C:¥De | マインティン メッセージを次<br>信トレイ<br>pocuments and Settings | の場所に配け言しま<br>¥Hitomi¥¥Micro | 명:<br>psoft¥Outlook¥   | Outlook.pst |
|           | 選択した電子メーノ<br>フォルダの変更在  | レアカウントでは、新しい電<br>2 個人用フォルダ¥受<br>データファイル: C:¥De | ピ子メール メッセージを次い<br>信トレイ<br>pocuments and Settings | の場所に配け言しま<br>¥Hitomi¥¥Micro | :चु:<br>osoft¥Outlook¥ | Outlook.pst |
|           | 選択した電子メーノ<br>フォルダの変更(E | レアカウントでは、新しい電<br>2 個人用フォルダ¥受<br>データファイル: C:¥De | マテメール メッセージを次<br>信トレイ<br>accuments and Settings  | の場所に配合言しま<br>¥Hitomi¥¥Micro | चुः<br>osoft¥Outlook¥  | Outlook.pst |

\*次へをクリック!

| 新しい電子メール アカウントの追加                                                                                                    |      |
|----------------------------------------------------------------------------------------------------|------|
| 電子メール サービスの選択                                                                                                    |      |
| <ul> <li>Microsoft Exchange, POP3, IMAP, または HTTP(M)<br/>利用しているインターネット サービス プロバイダ (ISP) または組織の Microsoft<br/>Exchange サーバーに接続します。</li> </ul> |      |
| ○その他(Q)<br>以下に表示されている種類のサーバーに接続します。 Outlook Mobile Service (テキスト メッセージング)                                                                    |      |
| 次へをクリックする。                                                                                                    |      |
| The                                                                                                    |      |
|                                                                                                    | キンセル |

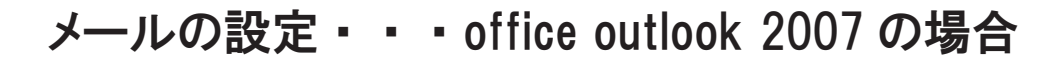

▶ メールの設定を行いましょう!

\*チェックボックスにチェックを入れる>>>次へをクリック!

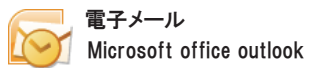

| 所しい電子メール アカウントの  | )追加                                      |
|------------------|------------------------------------------|
| 自動アカウント セットアッコ   | *                                        |
|                  | ĥ                                        |
| 名前(Y):           |                                          |
|                  | 例: Eijí Yasuda                           |
| 電子メール アドレス(E): [ |                                          |
|                  | (9): eiji@contoso.com                    |
| パスワード(P):        |                                          |
| バスワートの確認人力にし     | インターネット サービス プロバイダから提供されたパスワードを入力してください。 |
|                  |                                          |
|                  |                                          |
| ① チェ:            | ックボックスにチェックを入れる。                         |
| En l             | ② 次へをクリックする。                             |
| ♥ サーバー設定または追加のサ  | バーの種類を手動で構成する(M)                         |
|                  | wl.                                      |
|                  |                                          |

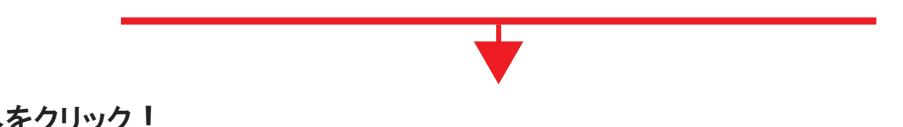

| *次へをクリック |  |
|----------|--|
|----------|--|

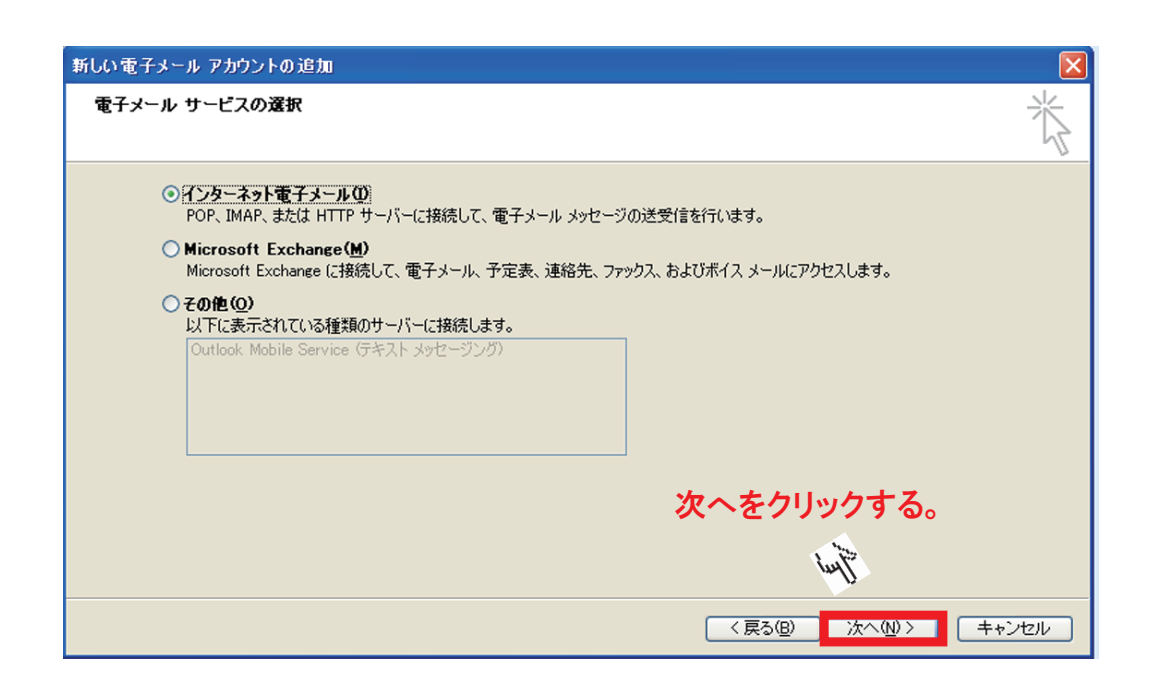

メールの設定・・・office outlook 2007 の場合

メールの設定を行いましょう!

\*アカウント情報を入力します。

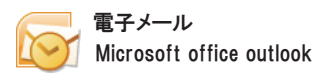

| 新しい電子メール アカウントの追加                                                                                                    | NJ                                                |                                                                                                    | X     |
|----------------------------------------------------------------------------------------------------|---------------------------------------------------|----------------------------------------------------------------------------------------------------|-------|
| インターネット電子メール設定<br>電子メール アカウントを使用す                                                                                                    | するには、以下の項目をすべて                                    | 設定してください。                                                                                                    | ×     |
| <b>ユーザー情報</b><br>名前 ①:<br>電子メール アドレス( <u>E</u> ):<br>サーバー情報<br>アカウントの種類( <u>A</u> ):<br>受信メール サーバー( <u>C</u> ):<br>送信メール サーバー( <u>S</u> )( <u></u> ):<br>メール サーバー( <u>S</u> )( <u></u> ):<br>メール サーバーへのログオン情報<br>アカウント名( <u>U</u> ):<br>パスワード( <u>P</u> ): | ①<br>2<br>OP3 ♥<br>3<br>④<br>⑤<br>⑥<br>一ドを保存する(B) | <section-header><section-header><section-header><section-header><section-header><section-header><section-header><list-item><list-item></list-item></list-item></section-header></section-header></section-header></section-header></section-header></section-header></section-header> |       |
| □メール サーバーがセキュリティで保留<br>に対応している場合には、チェック フ                                                                                                    | 捜されたパスワード認証(SPA)<br>ポックスをオンにしてください(Q)             | [詳細設定 ( <u>M</u> )                                                                                                    |       |
|                                                                                                    |                                                   | <b>(戻る(B)</b> 次へ(M) >                                                                                                    | キャンセル |

| インターネット電子メール設定                                   |
|--------------------------------------------------|
| 全般 送信サーバー 接続 詳細設定                                |
| サーバーのボート番号                                       |
| 受信サーバー (POP3)(I): 110 標準設定(D)                    |
| ■このサーバーは暗号化された接続 (SSL) が必要(E)                    |
| 送信サーバー (SMTP)(O): 587 ※25→587に変更                 |
| 使用する暗号化接続の種類(C): なし 🗨                            |
| サーバーのタイムアウト(T)                                   |
| 短い                                               |
| 配信 1                                             |
| ■サーバーにメッセージのコピーを置く(L)<br>■サーバーから買い除する(R) 10 ■ 日後 |
| □ 『『『『「「」」」」「「」」」「「」」「「」」」「「」」」「「」」」「「」」         |
|                                                  |
| ※チェックを外し                                         |
|                                                  |
| OK         キャンセル                                 |

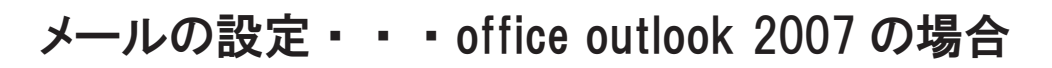

▶ メールの設定を行いましょう!

| インター        | ネット電子メー        | い設定          |                    |                   |                |       |     |    |          | x    |
|-------------|----------------|--------------|--------------------|-------------------|----------------|-------|-----|----|----------|------|
| 全般          | たヨサーハー         | 接続           | 言手希出言变为            | É                 |                | _     |     |    |          |      |
| <b>▼</b> 送ſ | 言サーバー (SMT)    | P) (は認調      | 証が必要(              | 0)<br>5 m - 1 - 1 |                |       |     |    |          |      |
| 0           | 受信メール サー/      | 시~と同         | じ設定を扱              | に用する(             | .U)            |       |     |    |          |      |
|             | 次のアカワントと       | 177-r        | SCU979             | 90(L)             |                |       |     |    |          | - 11 |
|             | 7/3/7/15/6(N/: |              |                    |                   |                |       |     |    |          | - 1  |
|             | MX9HNP:        | 107          | ロー ビナ/S            | オテナスノ             | D)             |       |     |    |          |      |
|             | □セキュリティア       | へへ 🖭<br>化建業者 | (ワートを)オ<br>) たパフロー | <1チ9の\<br>- KE双目正 | rv<br>(SPA) (c | 动成的   |     |    |          |      |
|             |                |              |                    | 1 0.010           |                |       | */  |    |          |      |
|             | メールを送信する       | 前に受け         | 言メール サ             | -11-13            | ニログオンす         | 12(1) |     |    |          |      |
|             | ※送信            | 言サー          | バーは                | 認証な               | 「必要            |       |     |    |          |      |
|             | 受信ン            | ィール          | サーバ                | -2F               | 同じ設定           | をを    | を用う | する |          |      |
|             | にチョ            | c ック         | を入れ                | る                 |                |       |     |    |          |      |
|             |                |              |                    |                   |                |       |     |    |          |      |
|             |                |              |                    |                   |                |       |     |    |          |      |
|             |                |              |                    |                   |                |       |     |    |          |      |
|             |                |              |                    | 1                 |                | אר    |     |    | ار ہے۔ د |      |
|             | z              | こをク          | フリック               | F                 | (              | Л     |     | 71 | עשעי     |      |

電子メール

Microsoft office outlook

## \*接続テストを行います。

| ユーザー情報                         |                   | アカウント設定のテスト                                                | 🐑 アカ                                            | ウン            | ト設定の | テス | トをクリ | ノック |
|--------------------------------|-------------------|------------------------------------------------------------|-------------------------------------------------|---------------|------|----|------|-----|
| 名前(Y):<br>電子メール アドレス(E):       |                   | この画面内に情報を入力した<br>ことをお勧めします。テストを実<br>定のテスト] をクリックします (4<br> | たら、アカウントのテストを行<br>行するには【アカウント】<br>ネットワークに接続されて( | 行う<br>没<br>いる |      |    |      |     |
| サーバー情報                         |                   | アカウント設定のテスト(T)                                             |                                                 |               |      |    |      |     |
| アカウントの種類(A): PO                | °3 💌              | (735518XE057410)                                           |                                                 |               |      |    |      |     |
| 受信メール サーバーの:                   |                   |                                                            |                                                 |               |      |    |      |     |
| 送信メール サーバー (SMTP)( <u>O</u> ): |                   |                                                            |                                                 |               |      |    |      |     |
| メール サーバーへのログオン情報               |                   |                                                            |                                                 |               |      |    |      |     |
| アカウント名(U):                     |                   |                                                            |                                                 |               |      |    |      |     |
| パスワード(P):                      |                   |                                                            |                                                 |               |      |    |      |     |
|                                | を保存する( <u>R</u> ) |                                                            |                                                 |               |      |    |      |     |
| - メール サーバーがセキュリティで保護           | れたパスワード認証 (SPA)   |                                                            | EXAMENCE (N.C                                   |               |      |    |      |     |

- メールの設定を行いましょう!
- \*接続に成功した場合下記の正常画面が表示されます。

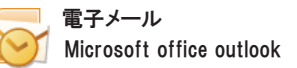

| テスト アカウント設定                                                                 |            |         |                 |
|-----------------------------------------------------------------------------|------------|---------|-----------------|
| すべてのテストが完了しました。 閉じる] をクリックし                                                 | て続行してください。 |         | 中止⑤             |
| <b>ይ</b>                                                                    | ク確認後閉じる    | をクリック 👉 | 閉じる( <u>C</u> ) |
| タスク エラー                                                                     |            |         |                 |
| タスク                                                                         | 状況         |         |                 |
| <ul> <li>✓ 受信メール サーバー (POP3) へのログオン</li> <li>✓ テスト電子メール メッセージの送信</li> </ul> | 完了<br>完了   |         |                 |

接続に失敗した場合は、もう一度アカウント情報の入力をご確認下さい。

| 新しい電子メール アカウントの追加                                                                                                    |                                                                                                    |                |
|----------------------------------------------------------------------------------------------------|----------------------------------------------------------------------------------------------------|----------------|
| <b>インターネット電子メール設定</b><br>電子メール アカウントを使用するに                                                                                             | よ、以下の項目をすべて設定してください。                                                                                                    | ×              |
| <b>ユーザー情報</b><br>名前(少:<br>電子メール アドレス(E):<br>サーバー情報<br>アカウントの種類(A): POP3<br>受信メール サーバー(D):<br>送信メール サーバー (SMTP)(D):<br>メール サーバーへのログオン情報 | アカウント設定のテスト<br>この面内に信頼を入力したら、アカウントのテストを行<br>ことをお勧めします。テストを実行するには「アカウント設<br>定のテスト」を列リックします(ホットワークに接続されてい<br>必要があります)。<br>マカウント設定のテスト(1) | う<br>る         |
| アカウント名(U):<br>パスワード(P):<br>レパスワードを保<br>リメールサーバーがセキュリティで保護された<br>に対応している場合には、チェックボックス:                                                  | ify ga (B)<br>ify ga (B)<br>y (2, ワード認証 (SPA)<br>をオンにして(ださい)@                                                                          | き、次へをクリッ?<br>〕 |
|                                                                                                    | <mark>(戻る(B)</mark> 次へ(N) )                                                                                                    | キャンセル          |

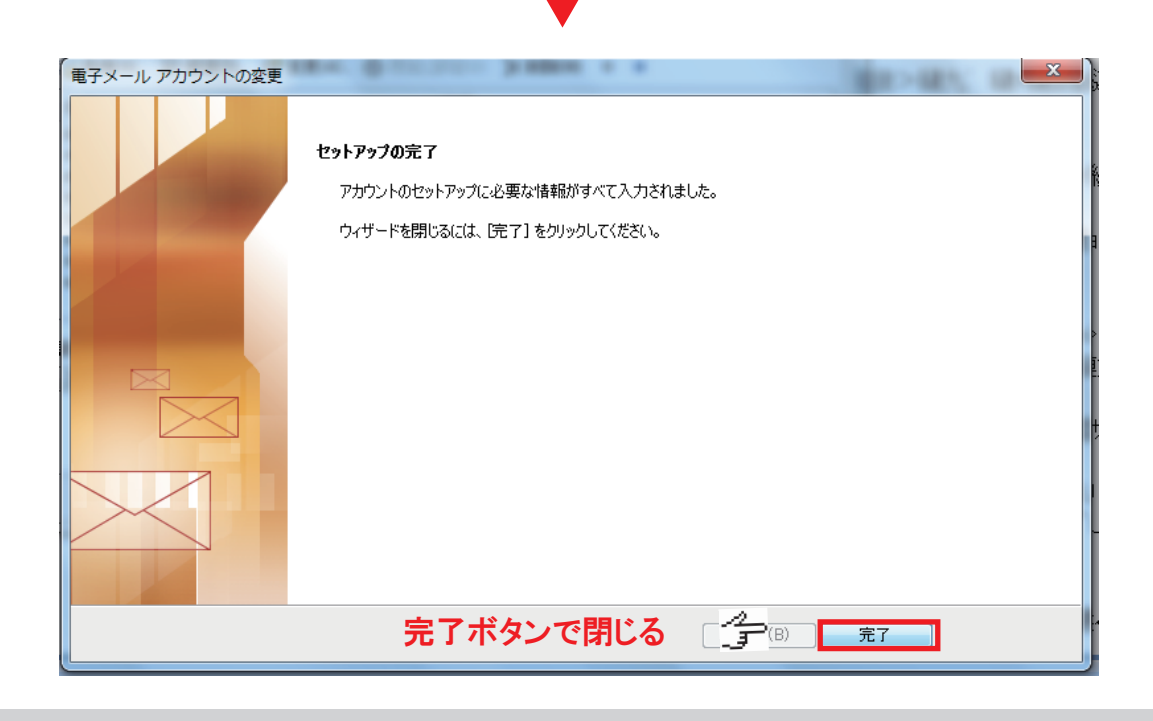